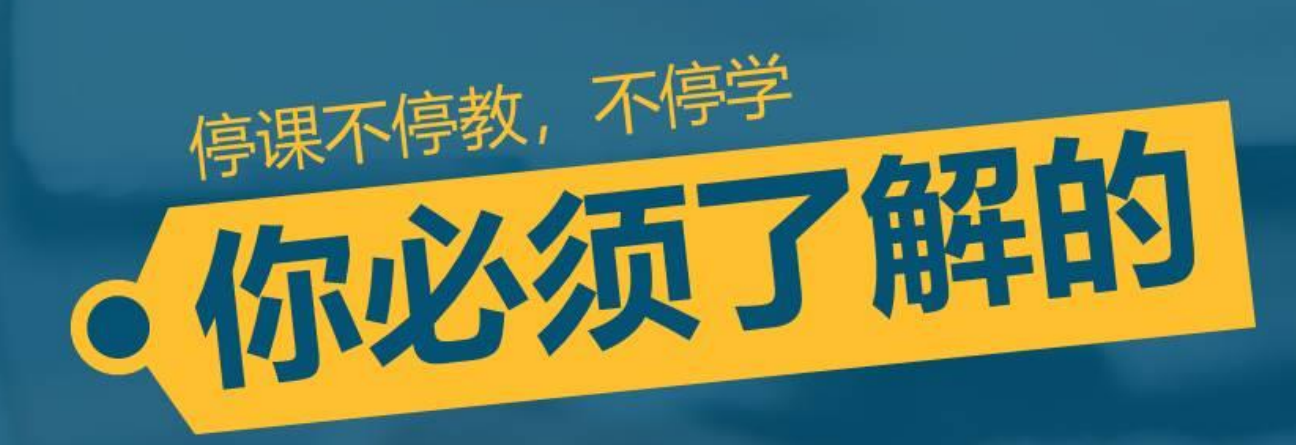

# 上海交通大学Zoom云视频教室

使用手册 (教师版)

# 使用ZOOM云视频教室,您需要准备……

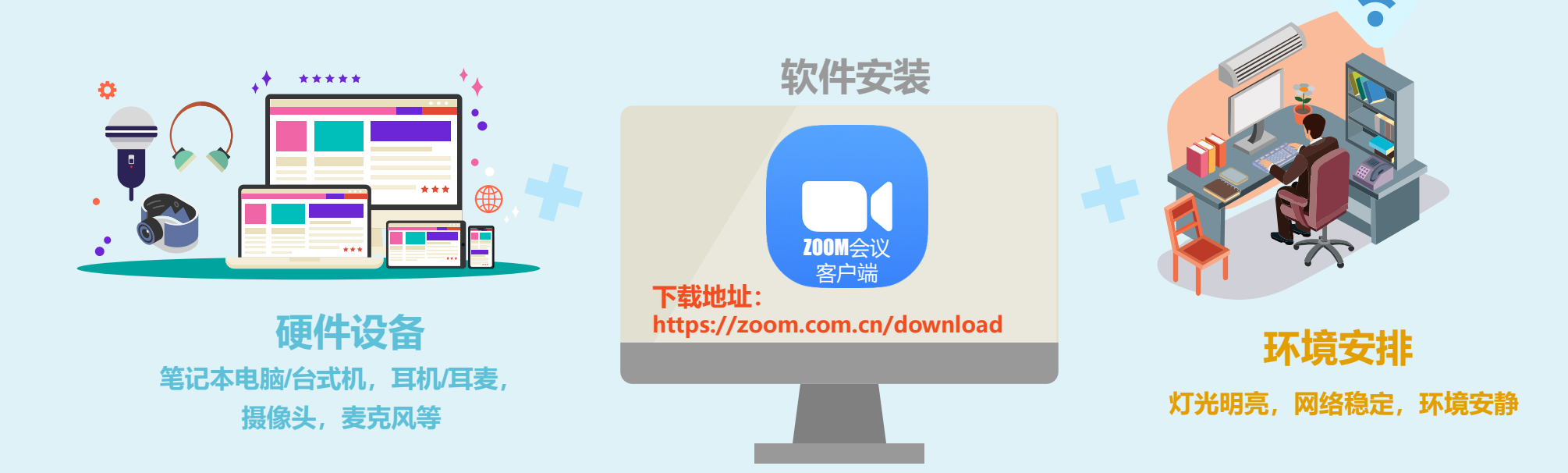

#### 

### 进入ZOOM云视频教室

m Cloud Meetings

zoom 打开Zoom客户端, 点击【加入会议】按钮 加入会议 登录 版本:4.5.9 (5752.1110) Zoom Zoom Zoom 加入会议 输入会议密码 验证手机号码 输入会议ID或个人链接名称  $\sim$ 🛚 86 🔹 请输入手机号码 \*\*\*\*\* 输入您的姓名 请输入6位数字验证码 发送验证码 ✓ 在以后的会议中使用当前名字 ○ 不自动连接语音 验证 ○ 保持摄像头关闭 加入会议即表示我同意隐私政策 加入会议取消 加入会议 取消 账户已验证手机号码?登录加会 输入参会密码, **点击【加入会议】按钮** 输入会议号及您的姓名, 点击【加入会议】按钮 完成手机短信验证,

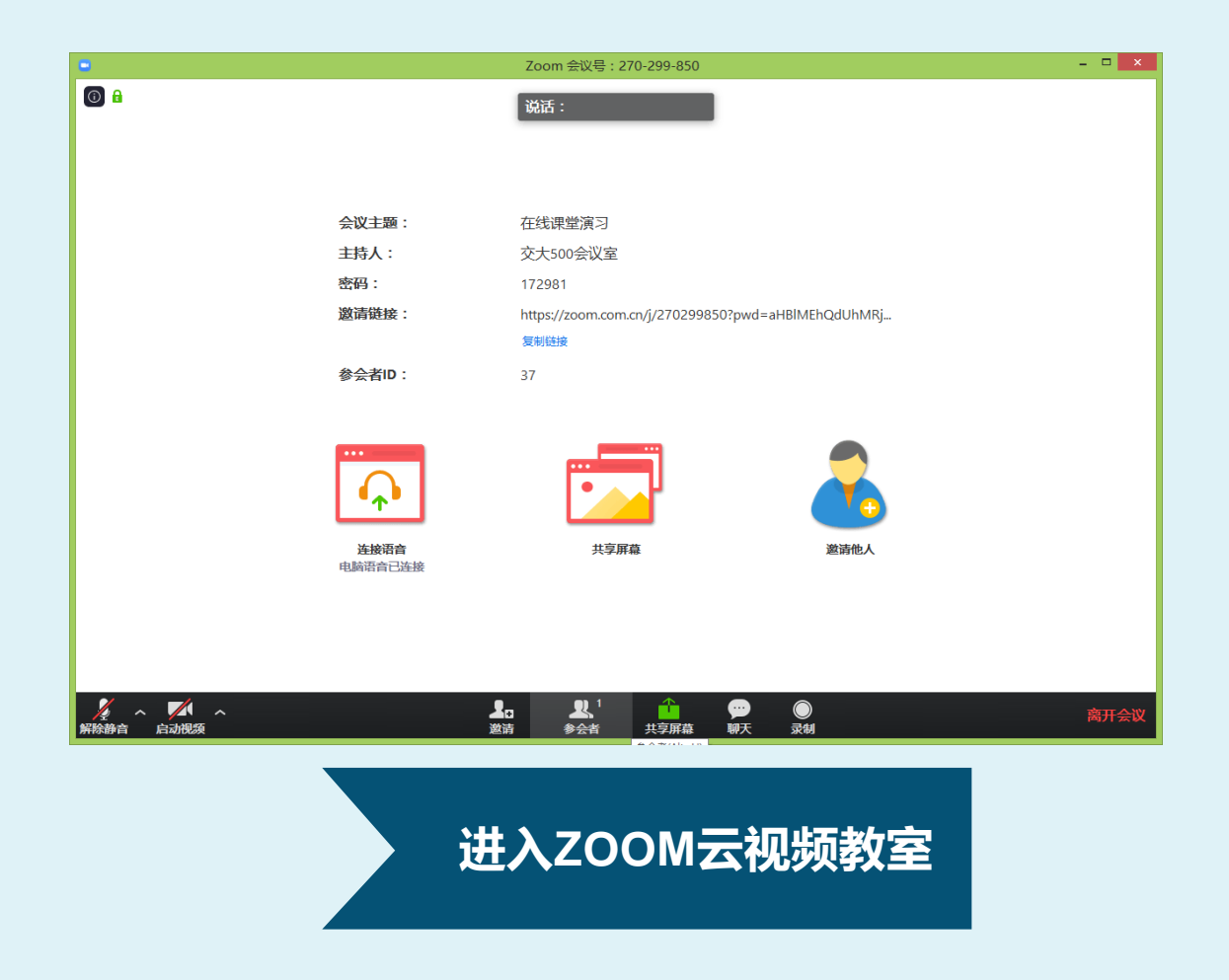

### 获取主持权限

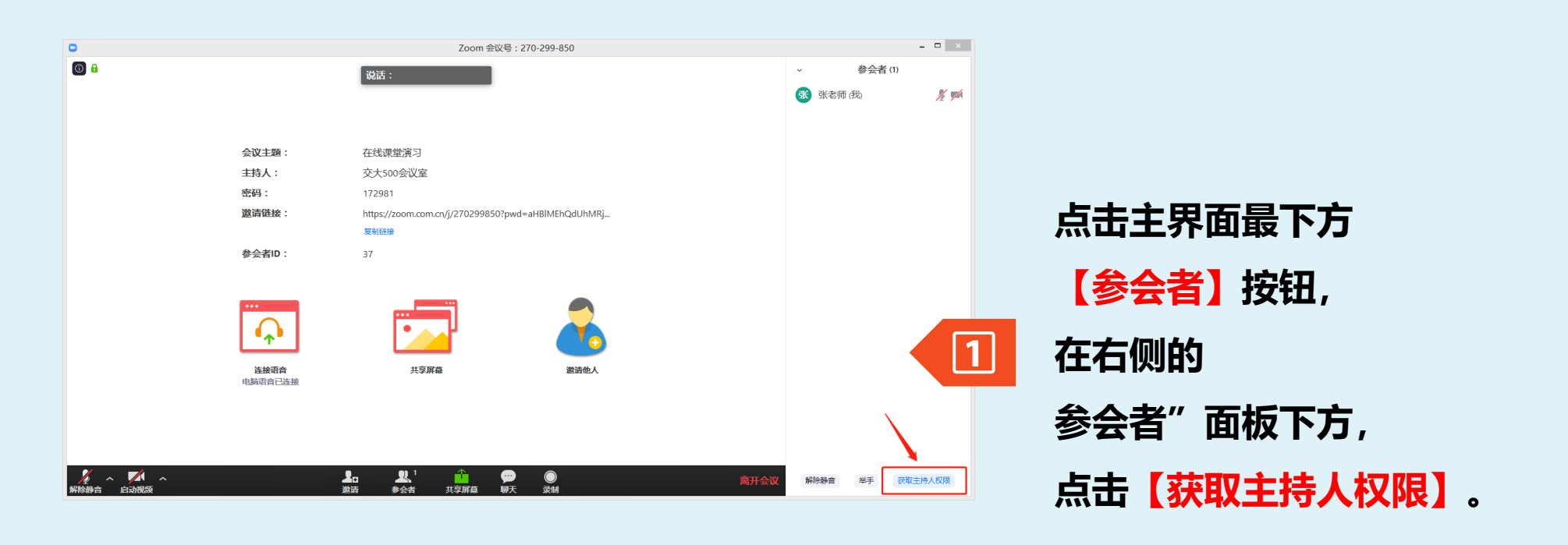

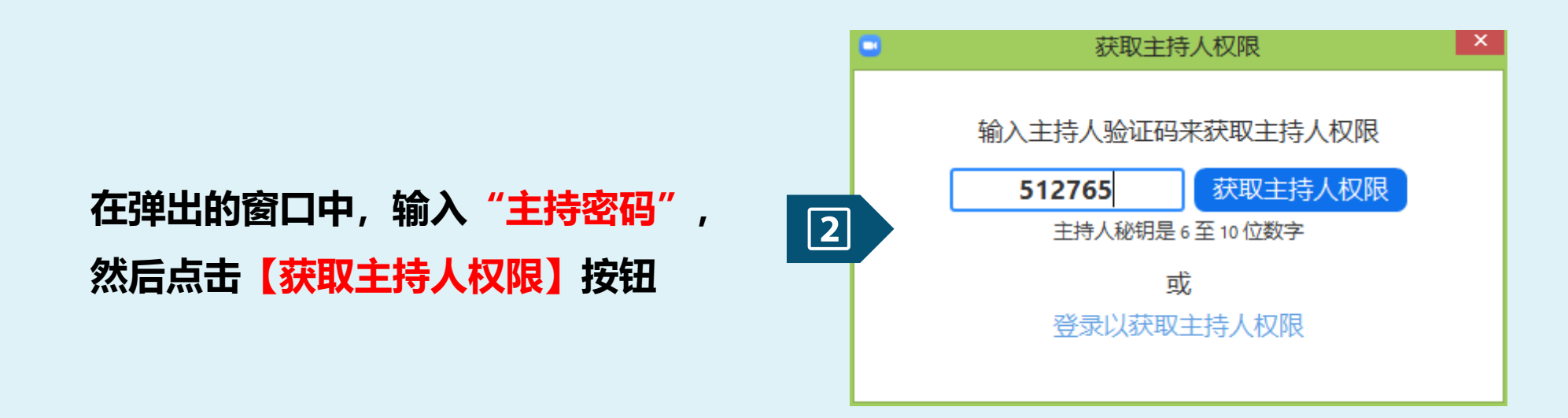

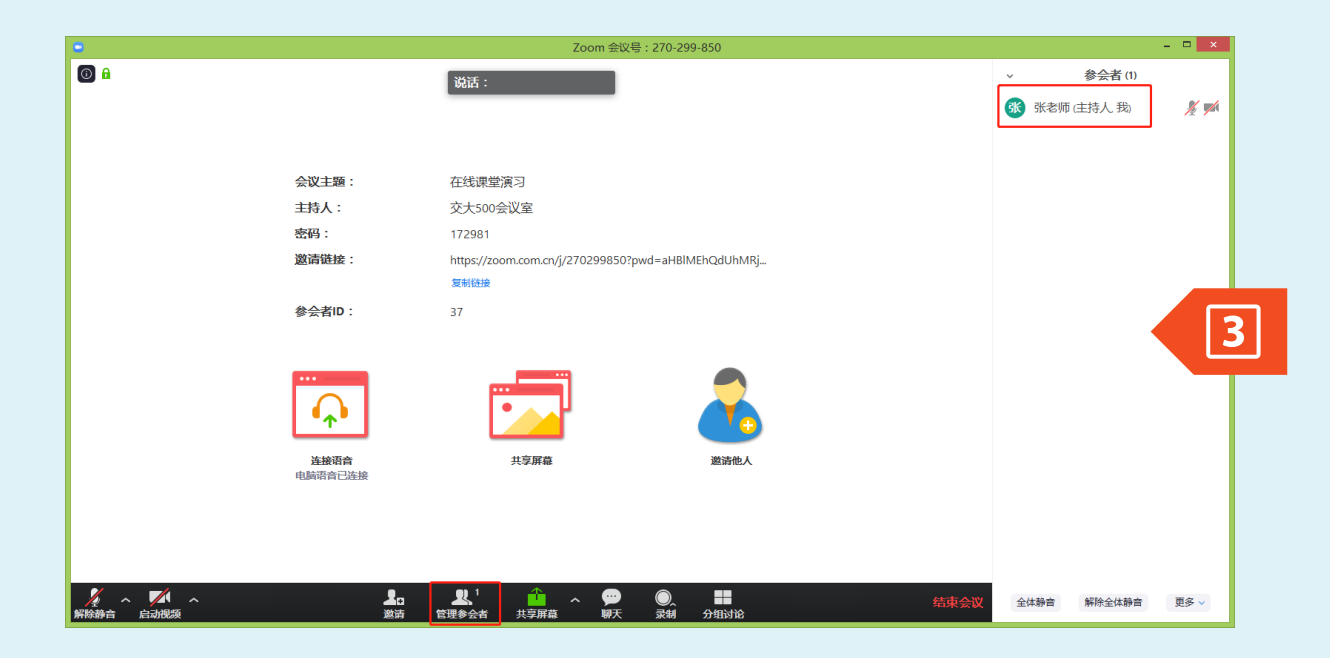

主持权限获取成功。 主界面最下方 此前的【参会者】, 变为【管理参会者】; 右侧"参会者"面板中, 您的名字后面出现 "主持人"字样。

### 麦克风、摄像头状态

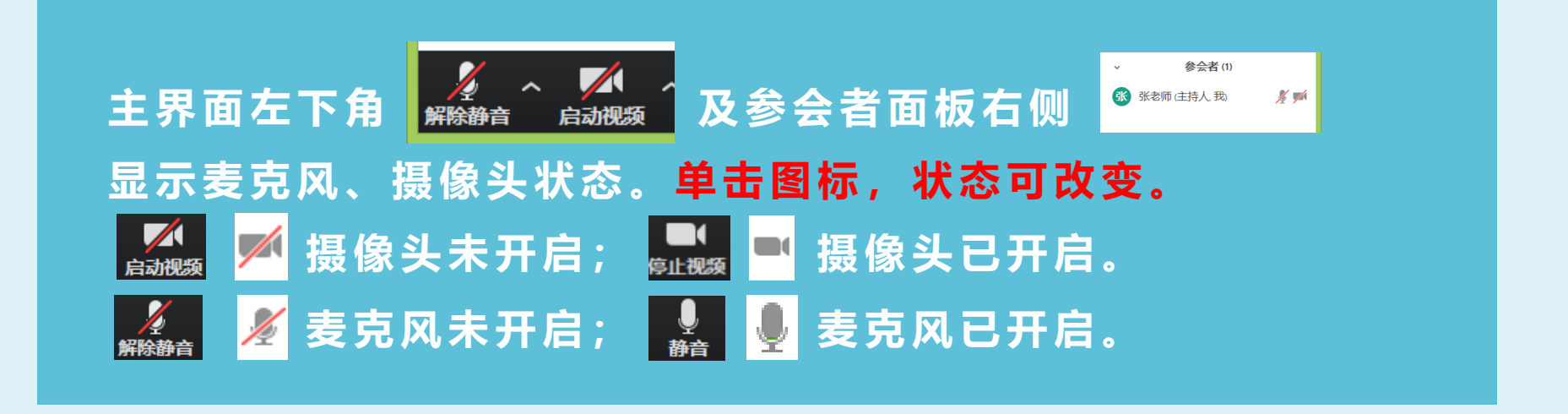

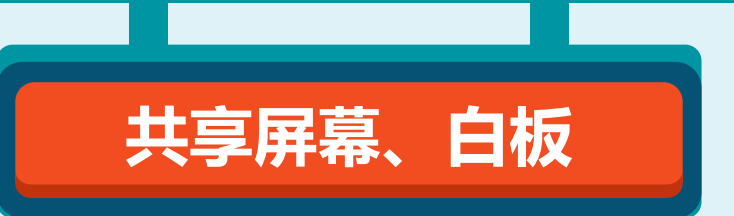

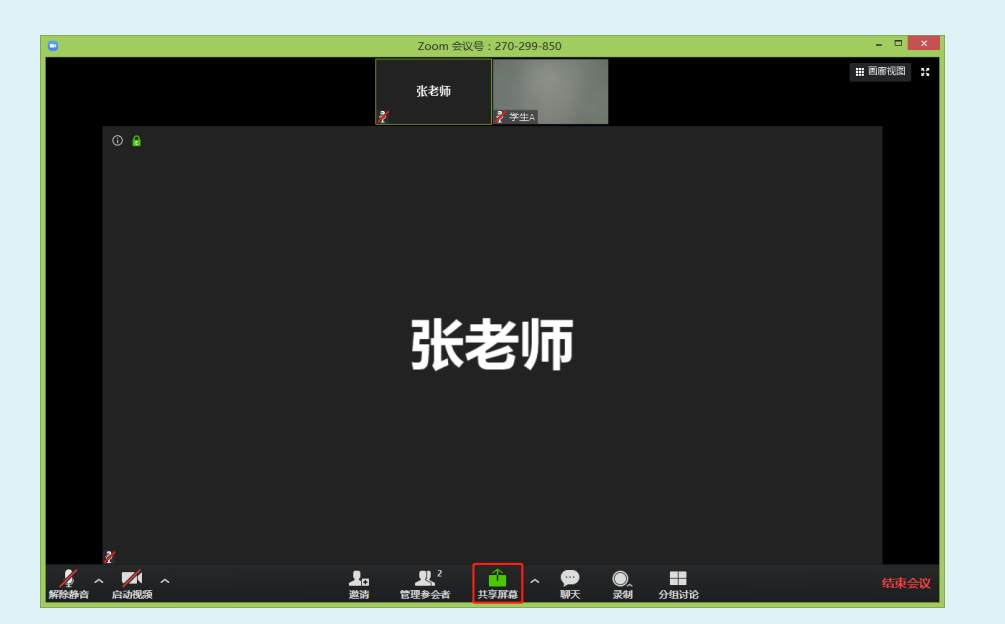

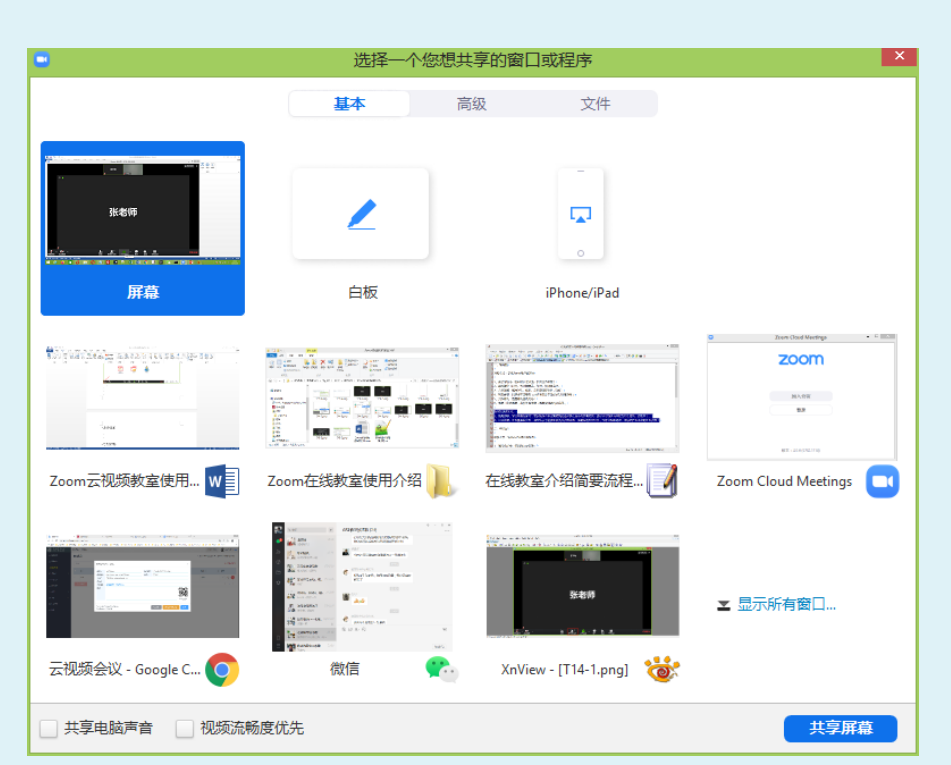

1. 点击主界面下方【共享屏幕】按钮。

2. 选择【**屏幕**】,电脑桌面上的任何 操作都会共享给学生,用于播放PPT 等。

选择【**白板**】,将打开白板书写面板, 学生只能查看教师在白板上书写的内 容,电脑屏幕上其他程序 (如PPT、 浏览器)不会显示给学生。

#### 如需播放视频,

请勾选左下角【**共享电脑声音】**, 以便学生能听到视频播放的声音。

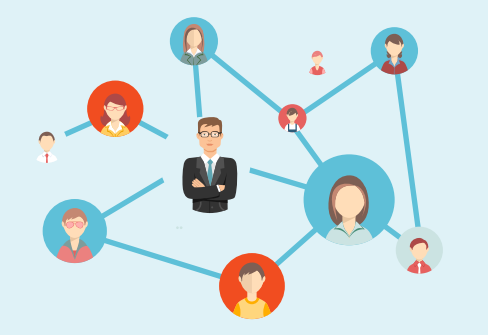

### 学生管理

您对学生的管理操作, 可在"参会者"面板完成。 点击主界面下方 【管理参会者】按钮, 打开"参会者"面板。

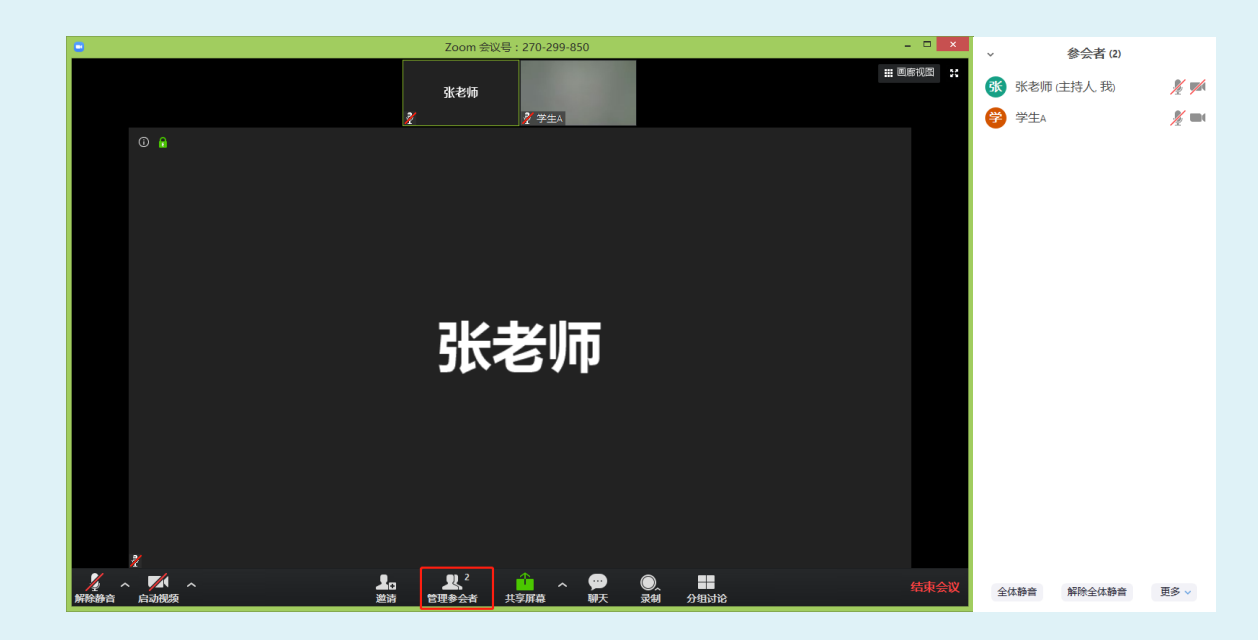

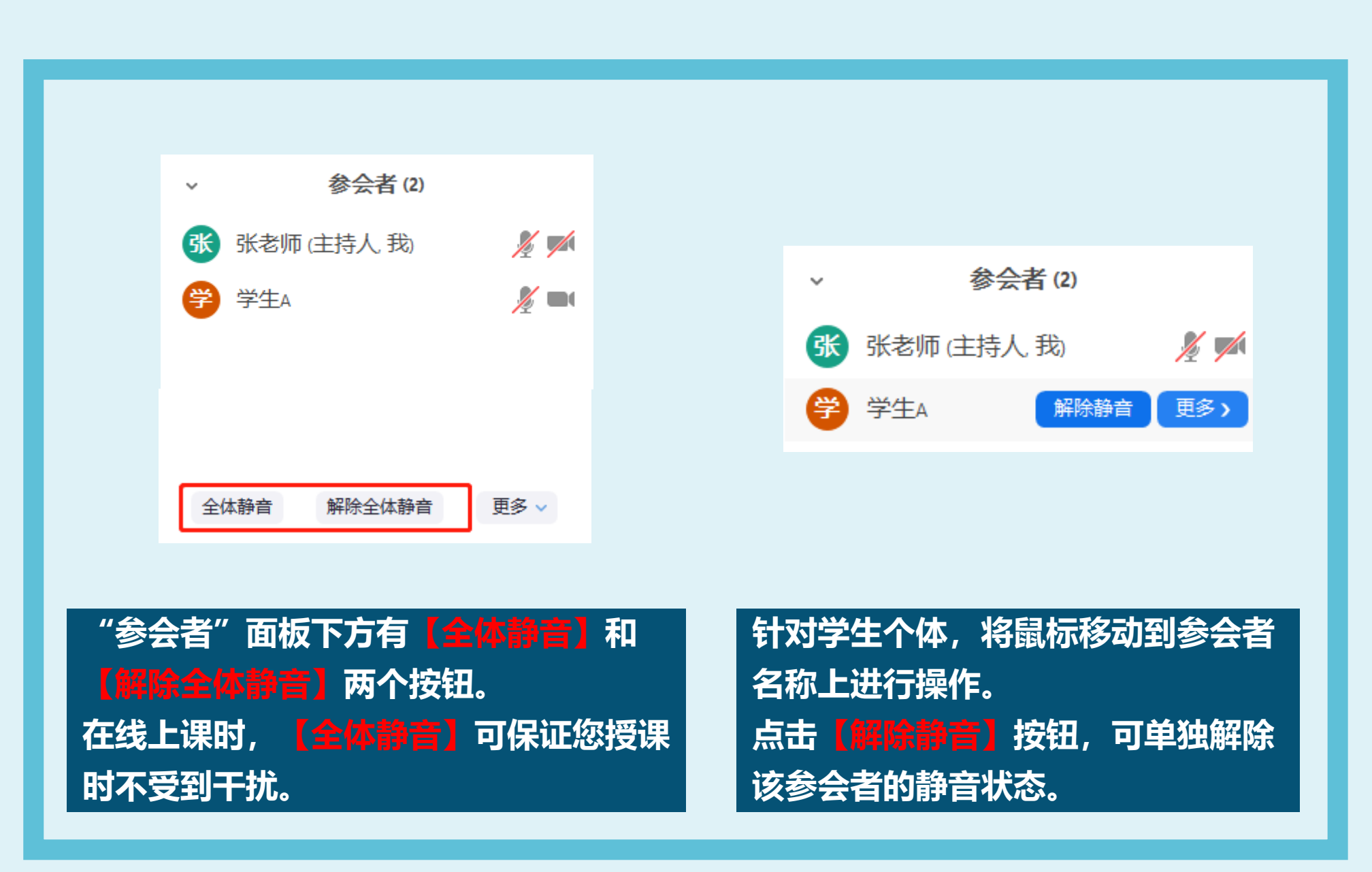

### 内容录制

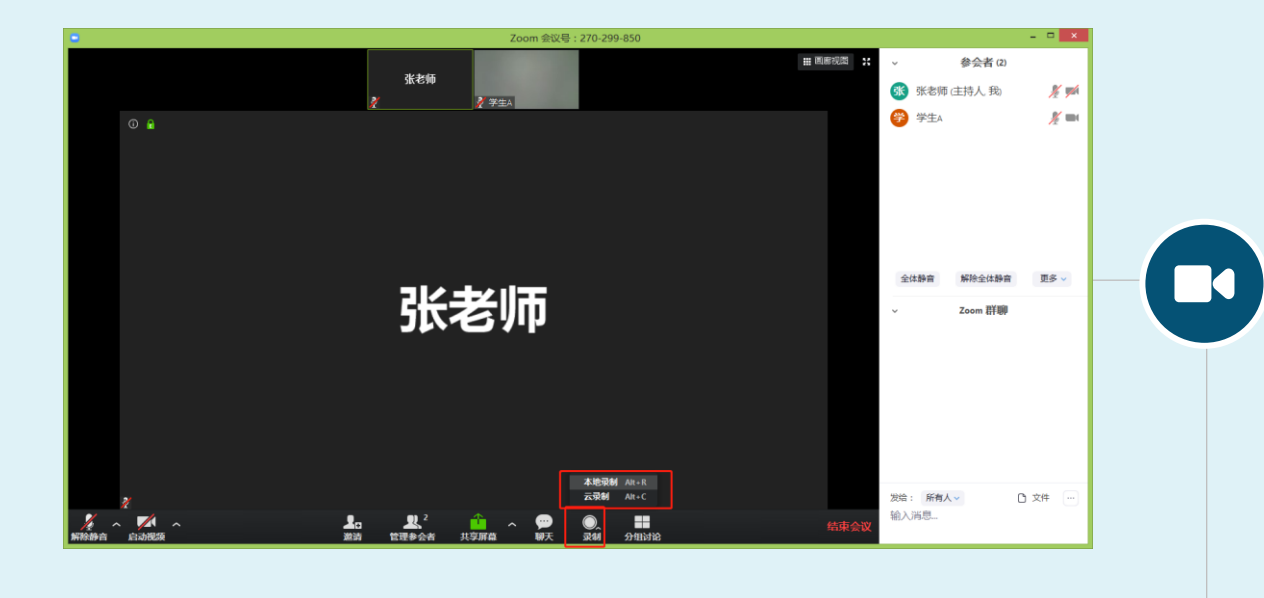

| 名称               | 修改日期           | 类型     | 大小    |
|------------------|----------------|--------|-------|
| 🌛 audio_only.m4a | 2020/2/8 22:51 | M4A 文件 | 17 KB |
| 🄰 playback.m3u   | 2020/2/8 22:51 | M3U 文件 | 1 KB  |
| zoom_0.mp4       | 2020/2/8 22:51 | MP4 文件 | 76 KB |
|                  |                |        |       |

点击主界面下方【录制】 按钮, 选择【本地录制】,开 始录像。 此时主视频左上角出现 **"录制中"**字样。

课程直播结束后,将弹 出录像保存目录,其中 的mp4文件即为包含课 堂视频和音频的录像文 件。

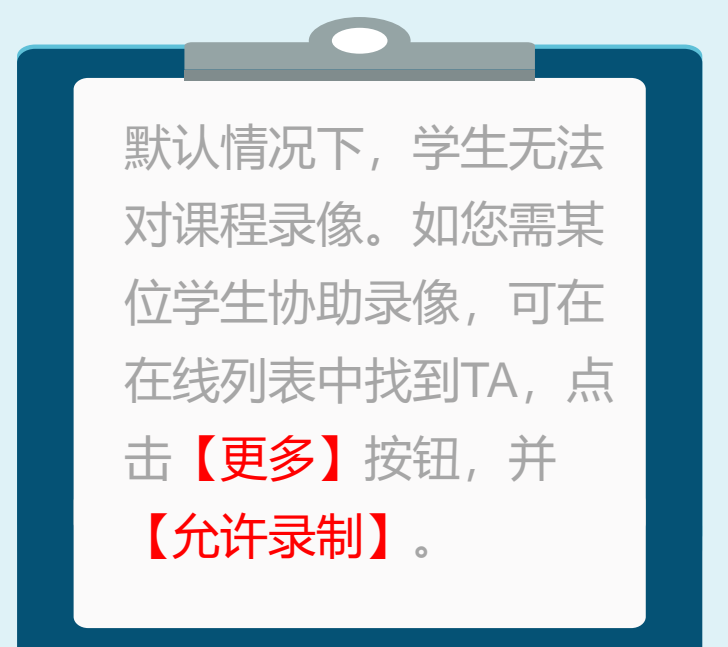

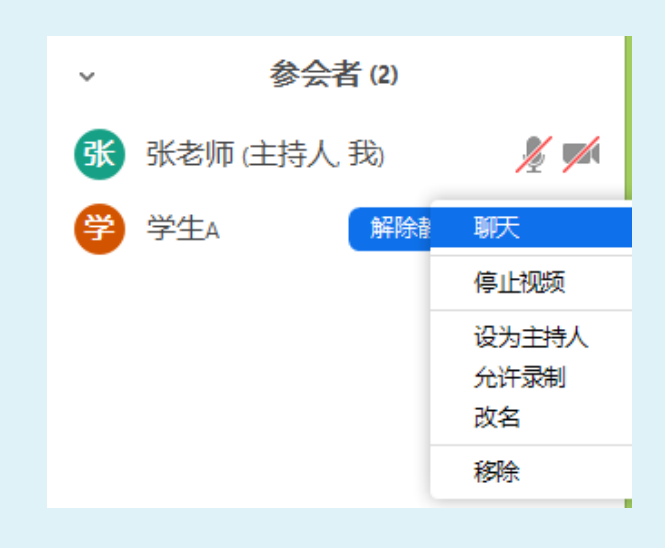

**■** ⊙

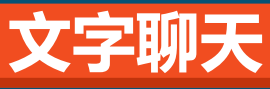

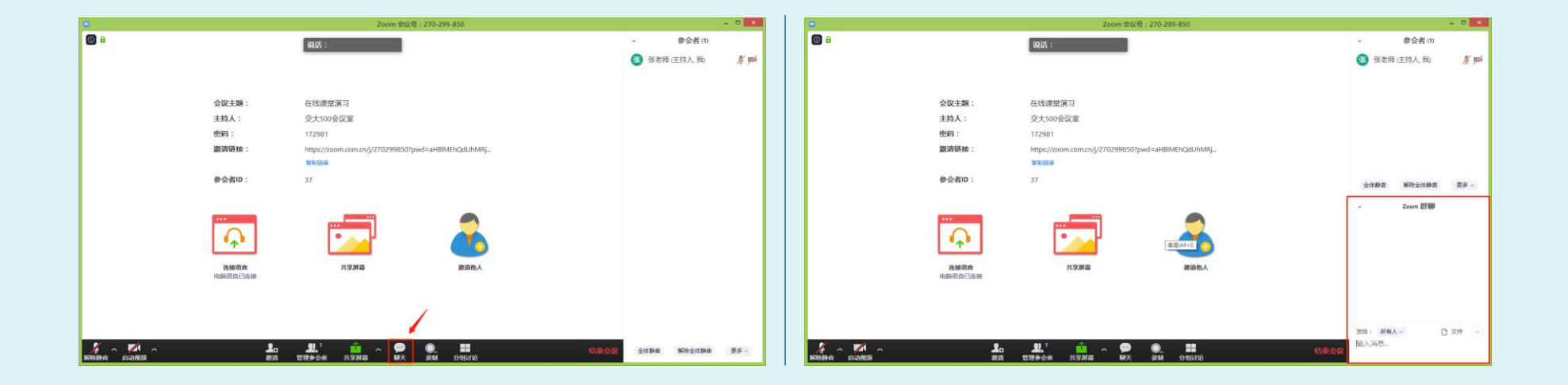

点击主界面下方<mark>【聊天】</mark>按钮, 打开"**文字聊天**"面板

在右侧出现的"<mark>文字聊天</mark>" 面板进行文字交流

## 授课方式推荐

#### 直播授课、 学生数量较多时

建议将所有学生麦克风关闭 并禁止自行打开麦克风,通 过文字聊天与学生互动(提 问、回答等)。

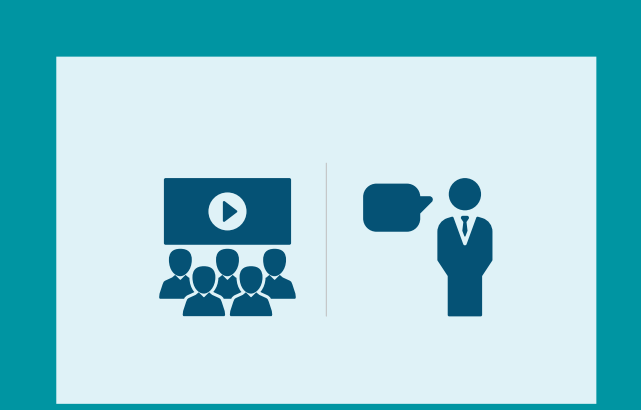

#### 讨论答疑、 学生数量较少时

请学生在不说话时自觉关闭 麦克风,需要说话时再打开; 如果有明显噪音,可关闭产 生噪音学生的麦克风。

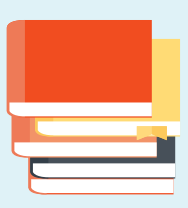

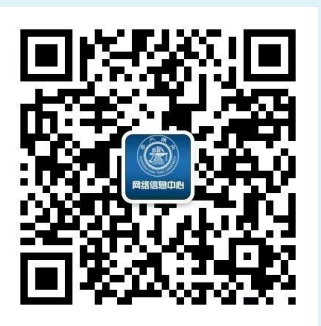

网络信息中心微信公众号

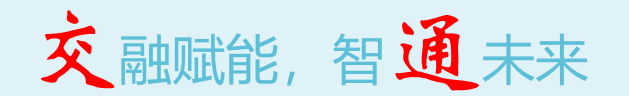

服务电话: 闵行校区: 34206060 徐汇校区: 62932901 办公地点: 闵行校区: 图书信息楼1楼 徐汇校区: 浩然高科技大厦4楼 服务邮箱: <u>service@sjtu.edu.cn</u>